## BLUETOOTH対応機器の登録データを削除する

ー度削除するともとに戻せません。(再度登録が必要になります。)削除は十分確認のうえ行ってください。

20.

- 1 機器登録画面(「F P.107)で 削除 をタッチする。
  - :メッセージが表示され はい をタッチすると、 選択した登録データが削除されます。
  - ※再度登録する場合は、BLUETOOTH対応機器側の 登録も解除してください。

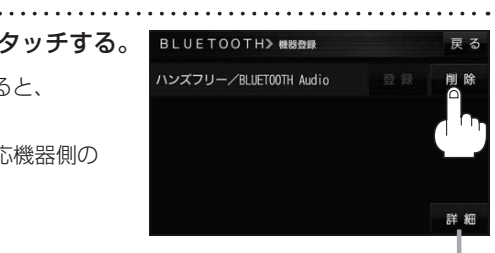

**詳細**をタッチすると、登録データの 詳細画面を表示します。